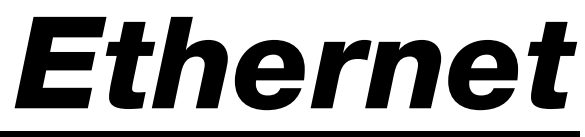

Interface for 520 and 920i HMI Digital Indicators Version 2.0

# Installation and Configuration Manual

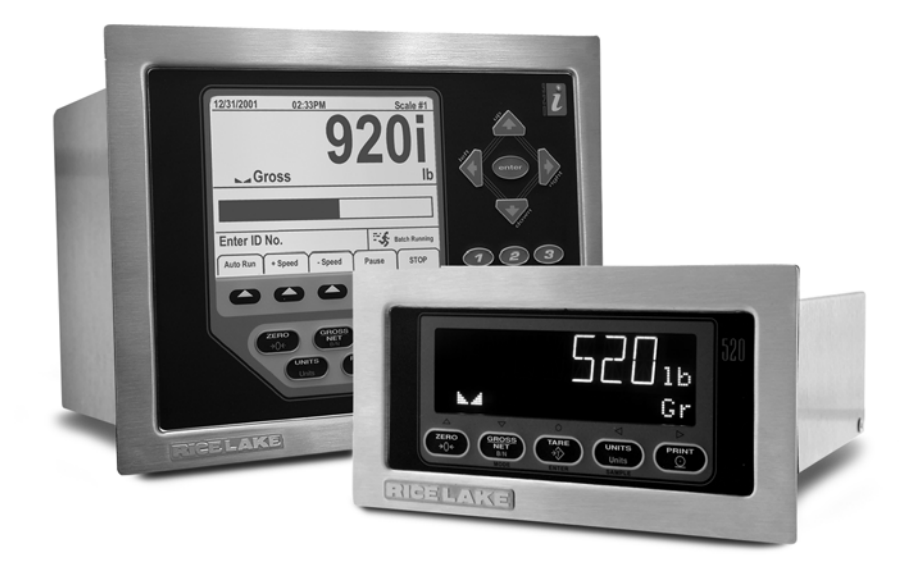

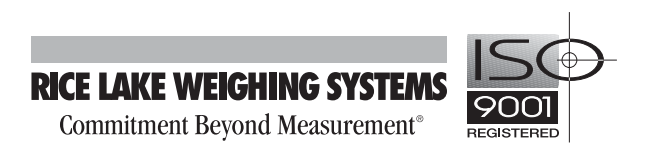

| Abou  | t this Manual                                                                                                    | . 1                              |
|-------|----------------------------------------------------------------------------------------------------|----------------------------------|
| 1.0   | Introduction                                                                                                    | . 1                              |
| 2.0   | <b>520 Installation</b> 2.1 520 Ethernet Card Installation         2.1.1 520 Ethernet Card Wiring         2.2 520 Ethernet Option Parts Kit Contents                                                                                                    | <b>. 1</b><br>2<br>3<br>4        |
| 3.0   | Assigning an IP Address (520)         3.1 520 Device Installer         3.2 Network Port Login         3.3 Configuration Parameters                                                                                                    | 5<br>5<br>7<br>8                 |
| 4.0   | 520 Ethernet Card Specifications                                                                                                    | 10                               |
| 5.0   | <b>920i Installation</b> 5.1       920i Ethernet Card Installation         5.1.1       920i Ethernet Card Serial Port Wiring         5.1.2       External Ethernet Cabling         5.1.3       Reassembling The Enclosure         5.2       920i Ethernet Option Parts Kit Contents | 11<br>13<br>13<br>13<br>13<br>14 |
| 6.0   | Assigning an IP Address (920i)         6.1 920i XPort Installer.         6.2 Network Port Login         6.3 Configuration Parameters                                                                                                    | <b>15</b><br>15<br>16<br>17      |
| 7.0   | 920i Ethernet Specifications                                                                                                    | 19                               |
| 8.0   | Appendix A                                                                                                    | 20                               |
| 9.0   | Glossary                                                                                                    | 21                               |
| 520/9 | 320i Ethernet Interface Limited Warranty                                                                                                    | 24                               |

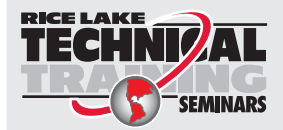

Technical training seminars are available through Rice Lake Weighing Systems. Course descriptions and dates can be viewed at **www.rlws.com** or obtained by calling 715-234-9171 and asking for the training department

© 2005 Rice Lake Weighing Systems. All rights reserved. Printed in the United States of America. Specifications subject to change without notice. Version 2.07, May 2005

# About this Manual

This manual is intended for use by service technicians responsible for installing the Ethernet card option in the 520 indicator and 920i programmable indicator.

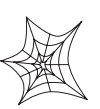

Authorized distributors and their employees can view or download this manual from the Rice Lake Weighing Systems distributor site at www.rlws.com.

# 1.0 Introduction

The Ethernet card option (PN 77205) for the 520 indicator comes with an Ethernet interface card and the Ethernet module. The Ethernet card option (PN 71986) for the 920i indicator is a single board. Both can be factory installed by Rice Lake Weighing Systems, if ordered at the same time as the indicator. Sections 2.0 - 4.0 cover the 520 indicator and sections 5.0 - 7.0 cover the 920i programmable indicator.

# 2.0 520 Installation

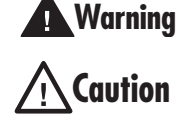

The 520 does not have an on/off switch. Before opening the unit, ensure the power cord is disconnected from the power outlet.

Use a wrist strap to ground yourself and protect components from electrostatic discharge (ESD) when working inside the indicator enclosure.

This unit uses double pole/neutral fusing which could create an electric shock hazard. Procedures requiring work inside the indicators must be performed by qualified service personnel only.

The indicator enclosure must be opened to install the Ethernet card.

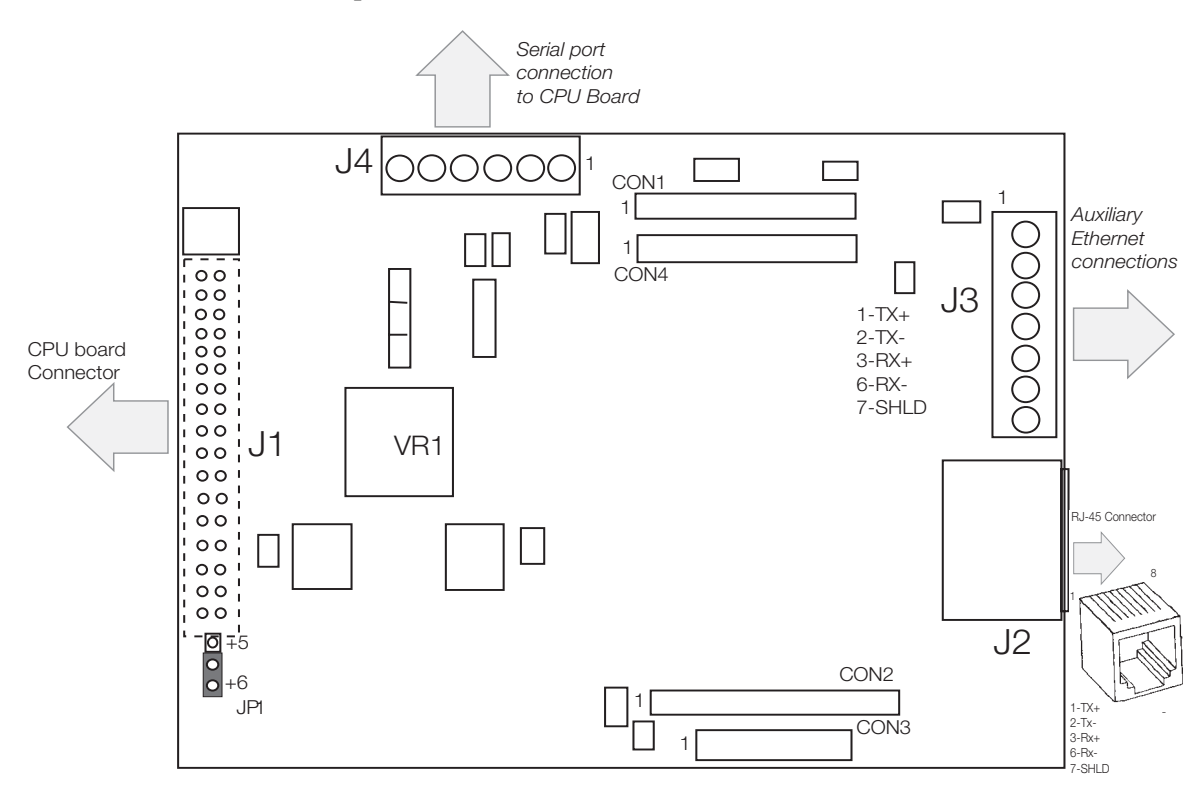

Figure 2-1. 520 Indicator Ethernet Interface Card

# 2.1 520 Ethernet Card Installation

- 1. Disconnect the 520 indicator from power source.
- 2. Place indicator on an antistatic work mat. Remove screws that hold the cover to the enclosure body, then lift the cover away from the enclosure and set it aside.
- 3. Remove plug from cord grip on the indicator that will be used to run the Ethernet cabling.
- 4. Carefully align the option card connector (J1) with connector J2 on the 520 CPU board. Press down to seat the option card in the CPU connector.

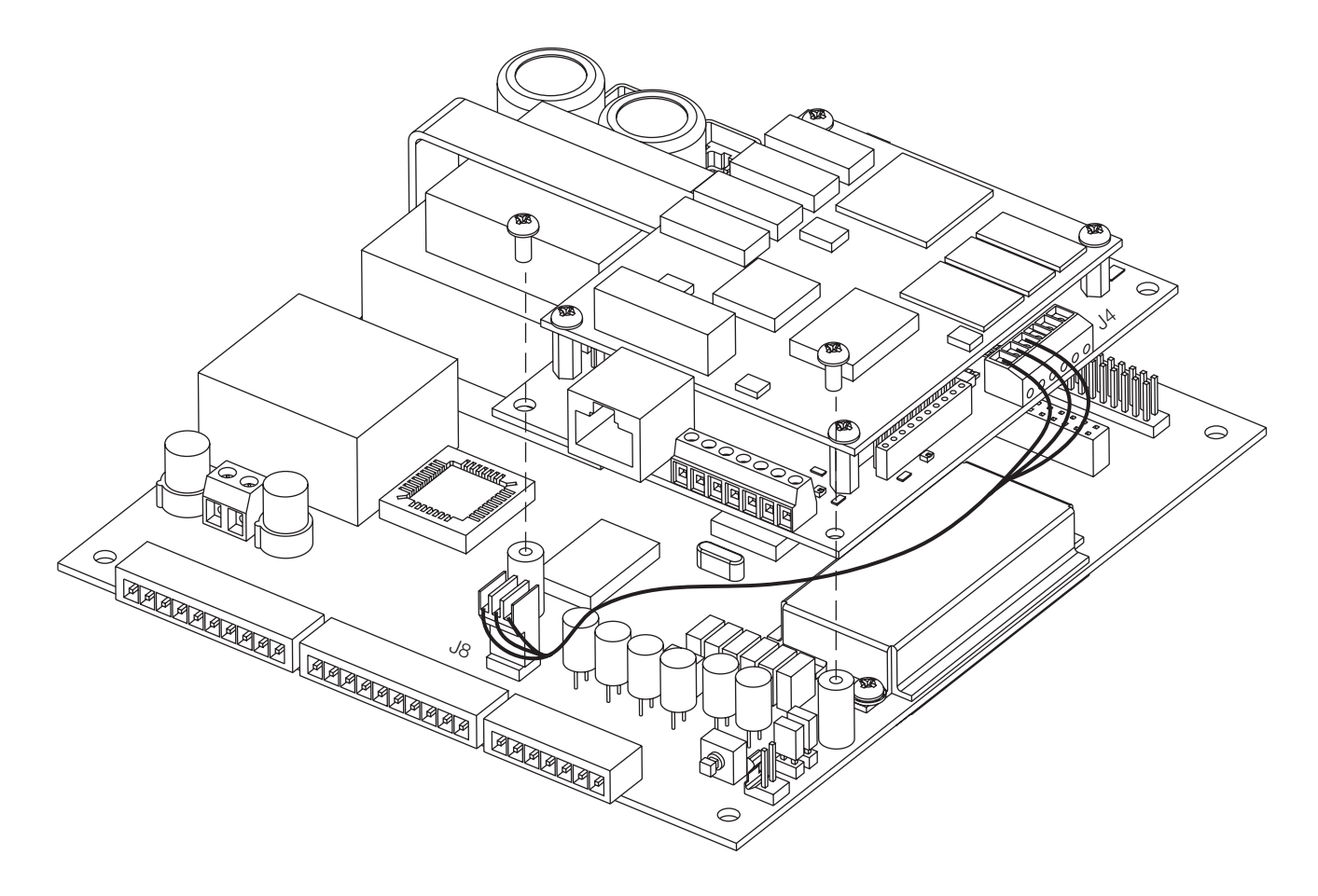

Figure 2-2. Ethernet Card Installation onto 520 CPU Board

- 5. Use the screws provided in the option kit to secure the other end of the option card to the threaded standoffs on the 520 CPU board.
- 6. Ensure jumper JP1 on the Ethernet card is in the +6V position for installation in the 520.

2

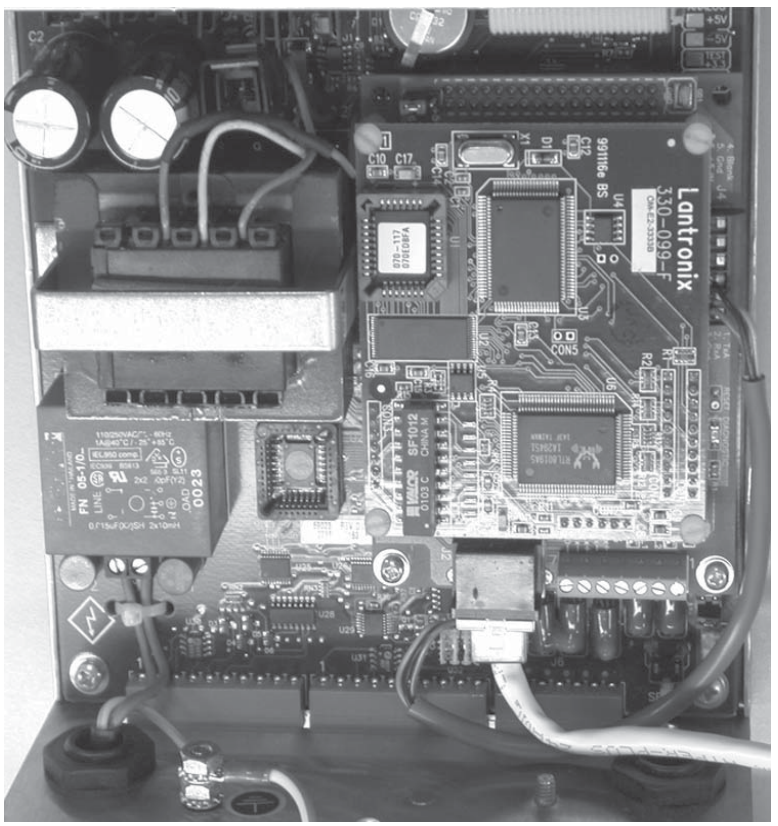

Figure 2-3. Ethernet Card Installation onto 520 CPU Board

#### 2.1.1 520 Ethernet Card Wiring

Communications port J8 on the 520 CPU board is a special internal connection to the EDP port for RS-232 communications at up to 19200 bps. (The 520 and Ethernet card default RS-232 baud rate is 9600. The Ethernet card and indicator must be set to the same baud rates). The Ethernet cards RS-232 baud rate can be changed, please refer to the *Lantronix User's Guide* for further instructions.

1. Attach the six inch three-pin cable (PN 72696) to J4 on the Ethernet interface board and to J8 on the 520 CPU board.

**NOTE:** The external EDP port connections can not be used when the Ethernet card is plugged into J-8.

- 2. Wire cables to the connector using the information shown in Table 2-1 and Table 2-2.
- 3. Once cables are attached, plug connector J8 into the header on the board.

| Connector | Pin | Wire Color | Signal |
|-----------|-----|------------|--------|
| J8        | 1   | Red        | Tx     |
|           | 2   | Black      | G      |
|           | 3   | Green      | Rx     |

Table 2-1. 520 J8 Pin Assignments

| Connector | Pin | Wire Color | Signal |
|-----------|-----|------------|--------|
| J4        | 1   | Green      | TXD    |
|           | 2   | Red        | RxD    |
|           | 3   | Black      | Gnd    |

Table 2-2. Ethernet Card J4 Pin Assignments

4. Reconnect power to the indicator.

З

# 2.2 520 Ethernet Option Parts Kit Contents

Table 2-3 parts list for the 520 Ethernet option (PN 77205).

| PN    | Description                             |
|-------|-----------------------------------------|
| 14822 | Screws, 4-40NCx1/4 (2)                  |
| 15631 | Cable tie, 3 in nylon (1)               |
| 54933 | Screws, 3/16 (4) (on assembly)          |
| 55878 | Hex nut 4-4 (4) (on assembly)           |
| 68434 | Standoff, male 4-40NC (4) (on assembly) |
| 72696 | 3-pin cable (1)                         |
| 75147 | Cover plate, Ethernet RJ-45 (1)         |
| 77208 | Module, Ethernet (1)                    |
| 77209 | Interface card (1)                      |
| 78271 | Modular jack (1)                        |
| 78269 | RJ-45 cable, 5 in (1)                   |
| 72117 | Ethernet installation manual (1)        |
| 72763 | Ethernet CD for 520 and 920i (1)        |

Table 2-3. PN 77205 Parts Kit Contents

4

# 3.0 Assigning an IP Address (520)

The following section covers the steps required to assign an IP address. The IP address must be assigned and configured before a network connection is available. The two easiest ways to assign an IP address include:

- Device Installer
- Network port login

Both of these installer tools are located on the Ethernet Configuration CD, PN 72763.

Refer to the *Lantronix User's Guide* found on the Ethernet Configuration CD for further information on the Ethernet configuration procedures.

# 3.1 520 Device Installer

The Device installer utility provides the preferred method for setting up an IP address for the Ethernet card with the 520 indicator.

The Device installer runs on a personal computer to help assign an IP address. To use the Device installer, use the following steps:

- 1. Insert the Ethernet Configuration CD into the hard drive of your IBM-compatible personal computer running Windows<sup>®</sup> 95, 98, ME, 2000, and XP computers.
- 2. Install Device installer per on-screen instructions.
- 3. Start the Device installer program and follow the on screen instructions.

| 💑 DeviceInstaller                                                 |               |
|-------------------------------------------------------------------|---------------|
| <u>F</u> ile <u>E</u> dit <u>V</u> iew <u>I</u> ools <u>H</u> elp |               |
|                                                                   |               |
| IP Address Hardware Address Name G                                | roup Firmware |
|                                                                   |               |
|                                                                   |               |
|                                                                   |               |
|                                                                   |               |
|                                                                   |               |
|                                                                   |               |
|                                                                   |               |
|                                                                   |               |
| Display Group: 📶 💌                                                | Exit          |

Figure 3-1. Device Installer Main Menu Screen

The 520 unit comes supplied with a pre-configured IP address which automatically enables Dynamic Host Control Protocol (DHCP)—A protocol for assigning an IP address to a network device, within Device installer.

5

4. Click Tools / Assign IP Address to assign a new IP address. The following screen appears.

| 🌺 Assign IP Address                                                 | X |  |
|---------------------------------------------------------------------|---|--|
| - Target                                                            | _ |  |
| Enter the Hardware or Ethernet Address:<br>(e.g. 00-20-4A-14-01-18) |   |  |
| 00-20-4A-52-5F-15                                                   |   |  |
| Enter IP Address to assign:<br>(decimal dot notation)               |   |  |
| 128.1.128.128                                                       |   |  |
|                                                                     |   |  |
| Set IP Address                                                      |   |  |
| PC Network Class                                                    |   |  |
| C Class C (subnet mask 255.255.255.0)                               |   |  |
| Class B (subnet mask 255.255.0.0)                                   |   |  |
| Back                                                                |   |  |

Figure 3-2. Device Installer IP Address Assign Screen

- 5. Enter the hardware address found on the serial tag on the option board.
- 6. It is recommended that you assign your own IP address to the card. Enter the chosen IP address in the Enter IP field. Record the configured IP address for future reference.
- 7. Press Set IP to assign a new IP address.

**NOTE**: The Device installer will search the network to see if the proposed IP address is already being used. If it is already in use, on the network, the operation will fail.

® Windows is a registered trademark of Microsoft Corporation

# 3.2 Network Port Login

The network port login provides a way to make a telnet connection to the network port (9999). This ARP method is available under UNIX and Windows-based systems. To utilize network port login, use the following steps:

1. Set a static ARP with the desired IP address using the hardware address of the 520 Ethernet card. The address is printed on a label attached to the Ethernet card.

**NOTE:** In order for the ARP command to work in Windows<sup>®</sup>, the ARP table on the PC must have at least one IP address defined other than its own. Type "ARP - A" at the DOS prompt (or from Run) to verify that there is at least one entry in the ARP table. If there is no entry other than the local machine, ping another IP machine on your network to build the ARP table. This has to be a host other than the machine on which you are working. Once there is at least one entry in the ARP table, use the following commands to ARP an IP address to the scale.

- arp –s 128.1.123.123.00-20-4a-xx-xx-xx
- 2. Open a Telnet connection to port 1 by clicking the Telnet icon on the Toolbar. The connection will fail quickly but the device server temporarily changes its IP address to the one designated in this step and sets all required parameters.

| 120.1.120.120.1 |   |        |
|-----------------|---|--------|
| 💻 Telnet        |   | ×      |
| IP Address:     |   | ОК     |
| 128.1.123.123   |   |        |
| Port            |   | Cancel |
|                 | N |        |
| 1               | N |        |

Figure 3-3. Telnet IP Address Window

3. Open a Telnet connection to port 9999 and press the ENTER key within three seconds to go into the Setup mode. if you wait longer than three seconds, the unit will reboot. Set all required parameters. Telnet 128.1.123.123.9999

**NOTE:** The IP address you just entered is temporary and will revert to the default when the unit's power is reset unless you log into the unit and store the changes permanently.

# **3.3 Configuration Parameters**

Web configuration can be done by entering the IP address and clicking GO. This allows changing any or all setup in the Ethernet card.

| <u>File E</u> dit <u>V</u> iew F <u>a</u> vorites <u>I</u> ools <u>H</u> elp |                                                                                                    |                     |
|------------------------------------------------------------------------------|----------------------------------------------------------------------------------------------------|---------------------|
| ← Back → → ✓ ② ② ঐ 础 ③ Search 💽 Favorites                                    | 🛞 Media 🧭 🛃 - 🎒 🖬 - 🗐                                                                                                    |                     |
| Address ) http://128.1.123.123/                                              | × .                                                                                                    | irks ≫              |
| Address Address Http://128.1.123.123/                                        | Selected Channel : 1   Serial Protocol   Speed   9600   Character Size   Parity   Stopbit   Flow Control   Connect Mode Settings   UDP Datagram Mode   UDP Datagram Type   Incoming Connection   Accept unconditional   Response   Nothing (quiet)   Startup   Dedicated Connection   Remote IP Address   Remote Port   Local Port | <u>c}Go Links</u> ≫ |
| Applet container started                                                     | Flush Mode Input Buffer (Line to Network)                                                                                                    | <b>•</b>            |

Figure 3-4. Telnet Web Page

| <u>File Edit View Favorites Iools Help</u>                                                                                                    |                                                                                                    |                                                                                                    | - <b>*</b>                                              |
|----------------------------------------------------------------------------------------------------|----------------------------------------------------------------------------------------------------|----------------------------------------------------------------------------------------------------|---------------------------------------------------------|
| ← Back → → → ② ② ③ △ ③ Search 💽 Favorites                                                                                                    |                                                                                                    |                                                                                                    |                                                         |
| Fay X 1                                                                                                    |                                                                                                    |                                                                                                    |                                                         |
|                                                                                                    | Remote Port                                                                                                    | 4.0004                                                                                                    | -                                                       |
| <u>الم</u>                                                                                                    | Local Port                                                                                                    | 10001                                                                                                    |                                                         |
|                                                                                                    | Flush Mode Input Buffer (Line to Network)                                                                                                    | -                                                                                                    | -                                                       |
|                                                                                                    | On Active Connection                                                                                                    | Disable                                                                                                    |                                                         |
|                                                                                                    | On Passive Connection                                                                                                    | Disable                                                                                                    |                                                         |
|                                                                                                    | At Time To Disconnect                                                                                                    | Disable                                                                                                    |                                                         |
|                                                                                                    | Flush Mode Input Buffer (Network to Line)                                                                                                    |                                                                                                    | _                                                       |
|                                                                                                    | On Active Connection                                                                                                    | Disable                                                                                                    |                                                         |
|                                                                                                    | On Passive Connection                                                                                                    | Disable                                                                                                    |                                                         |
|                                                                                                    | At Time To Disconnect                                                                                                    | Disable                                                                                                    |                                                         |
|                                                                                                    | Packing Algorithm                                                                                                    |                                                                                                    | _                                                       |
|                                                                                                    | Packing Algorithm                                                                                                    | Disable                                                                                                    |                                                         |
|                                                                                                    | Idle Time 🦙                                                                                                    | Force Transmit 12ms                                                                                                    |                                                         |
|                                                                                                    | Trailing Characters                                                                                                    | Diochla                                                                                                    |                                                         |
|                                                                                                    | Send Immediate After Sendchars                                                                                                    | Disable                                                                                                    |                                                         |
|                                                                                                    | Sendchar Define 2-Byte Sequence                                                                                                    |                                                                                                    | 2                                                       |
| <ul> <li>(a)</li> <li>(b)</li> <li>(c)</li> <li>(c)</li></ul>                                                                                                    | Send Character 01                                                                                                    | 00                                                                                                    | -                                                       |
| <b>e</b>                                                                                                    | Send Character 02                                                                                                    | 00                                                                                                    |                                                         |
| 29)<br>29)                                                                                                    | Additional Settings                                                                                                    |                                                                                                    |                                                         |
| <b>Y</b> ()                                                                                                    | Disconnect Mode                                                                                                    | Ignore DTR                                                                                                    |                                                         |
| 201                                                                                                    | Check for CTRL-D To Disconnect                                                                                                    | Disable                                                                                                    |                                                         |
|                                                                                                    | Figure 3-5. Telnet Web I                                                                                                    | Page                                                                                                    | iternet                                                 |
| Eile     Edit     View     Favorites     Loois     Help       ← Back     →     ◇     ◇     △     ◇     Search     ▲       →     ◇     ◇     ◇     △     ◇     Search     ▲                                                                                                    | Figure 3-5. Telnet Web F<br>Media 🎯 💁 🛥 🐨 - 🖻                                                                                                    | Page                                                                                                    |                                                         |
| File     Edit     View     Favorites     Iools     Help       ← Back     →     ·     ·     ·     ·     ·     ·     ·     ·     ·     ·     ·     ·     ·     ·     ·     ·     ·     ·     ·     ·     ·     ·     ·     ·     ·     ·     ·     ·     ·     ·     ·     ·     ·     ·     ·     ·     ·     ·     ·     ·     ·     ·     ·     ·     ·     ·     ·     ·     ·     ·     ·     ·     ·     ·     ·     ·     ·     ·     ·     ·     ·     ·     ·     ·     ·     ·     ·     ·     ·     ·     ·     ·     ·     ·     ·     ·     ·     ·     ·     ·     ·     ·     ·     ·     ·     ·     ·     ·     ·     ·     ·     ·     ·     ·     ·     ·     ·     ·     ·     ·     ·     ·     ·     ·     ·     ·     ·     ·     ·     ·     ·     ·     ·     ·     ·     ·     ·     ·     ·     ·     ·     ·     ·     ·     · <th>Figure 3-5. Telnet Web F</th> <th>Page</th> <th>vernet</th>                                                                                                    | Figure 3-5. Telnet Web F                                                                                                    | Page                                                                                                    | vernet                                                  |
| Elle     Edit     Yiew     Favorites     Iools     Help       ←     Back     →     ③     ঐ     ③     Search     ⓐ Favorites       Address     ⓐ     http://128.1.123.123/                                                                                                    | Figure 3-5. Telnet Web F                                                                                                    | Page                                                                                                    | erret بریک<br>Go Links »                                |
| File     Edit     View     Favorites     Iools     Help       ← Back     →          Favorites       Address             Favorites       Address                                                                                                    <                                                                                                    | Figure 3-5. Telnet Web F                                                                                                    | Page Disable Lisable L | vernet<br>vernet<br>vernet<br>vernet<br>Go Links ≫<br>A |
| Eile     Edit     View     Favorites     Lools     Help       ← Back     →     ◇     ◇     ◇     ◇     Search     Important       Address     Important     Important     ◇     ◇     ◇     Important       Fax     ×     ×     ✓     ◇     ◇     ✓       Important     Important     Important     ✓     ✓                                                                                                    | Figure 3-5. Telnet Web F                                                                                                    | Page<br>Disable -<br>Disable -<br>Disable -                                                                                                    | vernet<br>▼ (2° Go Links ≫                              |
| Eile       Edit       View       Favorites       Loois       Help         ←       Back       →       ②       ②       ③       Gearch       @ Favorites         Address       ④       http://128.1.123.123/       Fax       >         Favorites         Fax       ×       ●       ●       ●          ●          Gint       ●       ●       ●       ●       ●       ●       ●       ●       ●       ●       ●       ●       ●       ●       ●       ●       ●       ●       ●       ●       ●       ●       ●       ●       ●       ●       ●       ●       ●       ●       ●       ●       ●       ●       ●       ●       ●       ●       ●       ●       ●       ●       ●       ●       ●       ●       ●       ●       ●       ●       ●       ●       ●       ●       ●       ●       ●       ●       ●       ●       ●       ●       ●       ●       ●       ●       ●       ●       ●       ●       ●       ●       ●       ●       ●       ●       ●                                                                                                    | Figure 3-5. Telnet Web F                                                                                                    | Page                                                                                                    | T (2° Go Links ≫                                        |
| File       Edit       View       Favorites       Iools       Help         ←       Back       →       ②       ②       ③       ③       Favorite         Agdress       ●       http://128.1.123.123/       Favorite       ○       ○       ○       ○       ○       ○       ○       ○       ○       ○       ○       ○       ○       ○       ○       ○       ○       ○       ○       ○       ○       ○       ○       ○       ○       ○       ○       ○       ○       ○       ○       ○       ○       ○       ○       ○       ○       ○       ○       ○       ○       ○       ○       ○       ○       ○       ○       ○       ○       ○       ○       ○       ○       ○       ○       ○       ○       ○       ○       ○       ○       ○       ○       ○       ○       ○       ○       ○       ○       ○       ○       ○       ○       ○       ○       ○       ○       ○       ○       ○       ○       ○       ○       ○       ○       ○       ○       ○       ○       ○       ○       ○       ○       ○       ○ <th>Figure 3-5. Telnet Web F</th> <th>Page Disable Disable Disable Disable Lisable Lisable</th> <th>v ∂Go Links ≫</th>                                                                                                    | Figure 3-5. Telnet Web F                                                                                                    | Page Disable Disable Disable Disable Lisable Lisable                                                                                                    | v ∂Go Links ≫                                           |
| Eile       Edit       View       Favorites       Iools       Help         ←       Back       →       ·       ·       ·       ·       ·       ·       ·       ·       ·       ·       ·       ·       ·       ·       ·       ·       ·       ·       ·       ·       ·       ·       ·       ·       ·       ·       ·       ·       ·       ·       ·       ·       ·       ·       ·       ·       ·       ·       ·       ·       ·       ·       ·       ·       ·       ·       ·       ·       ·       ·       ·       ·       ·       ·       ·       ·       ·       ·       ·       ·       ·       ·       ·       ·       ·       ·       ·       ·       ·       ·       ·       ·       ·       ·       ·       ·       ·       ·       ·       ·       ·       ·       ·       ·       ·       ·       ·       ·       ·       ·       ·       ·       ·       ·       ·       ·       ·       ·       ·       ·       ·       ·       ·       ·       ·       ·       ·                                                                                                    | Figure 3-5. Telnet Web F                                                                                                    | Page Disable Disable Disable Disable Disable Disable Disable Disable Disable V                                                                                                    | iternet<br>۲ (ک Go Links »                              |
| Eile       Edit       View       Favorites       Lools       Help         Image: Search       Image: Search       Image: Search       Image: Favorite         Address       Image: Help://128.1.123.123/       Image: Favorite       Image: Favorite         Fax       Image: Favorite       Image: Favorite       Image: Favorite       Image: Favorite         Address       Image: Favorite       Image: Favorite       Image: Favorite       Image: Favorite         Fax       Image: Favorite       Image: Favorite       Image: Favorite       Image: Favorite         Image: Favorite       Image: Favorite       Image: Favorite       Image: Favorite       Image: Favorite         Image: Favorite       Image: Favorite       Image: Favorite       Image: Favorite       Image: Favorite       Image: Favorite         Image: Favorite       Image: Favorite       Image: Favorite       Image: Favorite       Image: Favorite       Image: Favorite         Image: Favorite       Image: Favorite                                                                                                    | Figure 3-5. Telnet Web F<br>Media Connection<br>On Active Connection<br>At Time To Disconnect<br>Packing Algorithm<br>Packing Algorithm<br>Idle Time<br>Trailing Characters<br>Development into the Development | Page Disable Disable D | erret<br>ک کی وک Go Links »                             |
| File       Edit       View       Favorites       Lools       Help         Image: Search       Image: Search       Image: Favorites       Cools       Image: Search       Image: Favorites         Address       Image: Help://128.1.123.123/       Image: Favorites       Image: Favorites       Image: Favorites       Image: Favorites         Fax       X       Image: Favorites       Image: Favorites                                                                                                    | Figure 3-5. Telnet Web F<br>Media () () () () () () () () () () () () ()                                                                                                    | Page Disable Disable D | renet<br>→ (2) Go Links »<br>→                          |
| File       Edit       View       Favorites       Lools       Help         Image: Search       Image: Search       Image: Favorites       Image: Search       Image: Favorites         Address       Image: Help://128.1.123.123/       Image: Favorites       Image: Favorites       Image: Favorites         Fax       Image: Favorites       Image: Favorites       Image: Favorites       Image: Favorites         Fax       Image: Favorites       Image: Favorites       Image: Favorites       Image: Favorites         Fax       Image: Favorites       Image: Favorites       Image: Favorites       Image: Favorites         Image: Favorites       Image: Favorites       Image: Favorites       Image: Favorites       Image: Favorites         Image: Favorites       Image: Favorites       Image: Favorites       Image: Favorites       Image: Favorites         Image: Favorites       Image: Favorites       Image: Favorites       Image: Favorites       Image: Favorites         Image: Favorites       Image: Favorites       Image: Favorites       Image: Favorites       Image: Favorites         Image: Favorites       Image: Favorites       Image: Favorites       Image: Favorites       Image: Favorites         Image: Favorites       Image: Favorites       Image: Favorites       Image: Favorites       <                                                                                                    | Figure 3-5. Telnet Web F<br>Media () () () () () () () () () () () () ()                                                                                                    | Page Disable Disable D | renet<br>→ (2° Go Links »<br>→                          |
| Eile       Edit       View       Favorites       Lools       Help         ← Back       →       ②       ③       ③       Search       @ Favorites         Address       ④       http://128.1.123.123/       Fax       >       Fax       >         Fax       ×       >       ○       ○       ○       ○       ○       ○       ○       ○       ○       ○       ○       ○       ○       ○       ○       ○       ○       ○       ○       ○       ○       ○       ○       ○       ○       ○       ○       ○       ○       ○       ○       ○       ○       ○       ○       ○       ○       ○       ○       ○       ○       ○       ○       ○       ○       ○       ○       ○       ○       ○       ○       ○       ○       ○       ○       ○       ○       ○       ○       ○       ○       ○       ○       ○       ○       ○       ○       ○       ○       ○       ○       ○       ○       ○       ○       ○       ○       ○       ○       ○       ○       ○       ○       ○       ○       ○       ○       ○                                                                                                    | Figure 3-5. Telnet Web F<br>Media I I I I I I I I I I I I I I I I I I I                                                                                                    | Page Disable Disable D | v (2) Go Links ≫                                        |
| Eile       Edit       View       Favorites       Loois       Help            ← Back                                                                                                    | Figure 3-5. Telnet Web F                                                                                                    | Page Disable Disable D | v çõ Go Links »                                         |
| File       Edit       View       Favorites       Loois       Help         Image: Second Control of the second control of the second control                                                                                                    | Figure 3-5. Telnet Web F                                                                                                    | Page Disable Disable D | v co Links ≫                                            |
| File       Edit       View       Favorites       Lools       Help         Image: Search       Image: Search       Image: Search       Image: Favorites         Address       Image: Help://128.1.123.123/         Fax X *       Image: Favorites       Image: Favorites         Image: Favorites       Image: Favorites       Image: Favorites         Image: Favorites       Image: Favorites       Image: Favorites         Image: Favorites       Image: Favorites       Image: Favorites         Image: Favorites       Image: Favorites       Image: Favorites         Image: Favorites       Image: Favorites       Image: Favorites         Image: Favorites       Image: Favorites       Image: Favorites         Image: Favorites       Image: Favorites       Image: Favorites         Image: Favorites       Image: Favorites       Image: Favorites         Image: Favorites       Image: Favorites       Image: Favorites         Image: Favorites       Image: Favorites       Image: Favorites         Image: Favorites       Image: Favorites       Image: Favorites         Image: Favorites       Image: Favorites       Image: Favorites       Image: Favorites         Image: Favorites       Image: Favorites       Image: Favorites       Image: Favorites                                                                                                    | Figure 3-5. Telnet Web F                                                                                                    | Page Disable Disable D | v co Links ≫                                            |
| File       Edit       View       Favorites       Loois       Help         Image: Second Second S                                                                                                    | Figure 3-5. Telnet Web F                                                                                                    | Page Disable Disable D | v c∂Go Links »                                          |
| File       Edit       View       Favorites       Lools       Help         Image: Search       Image: Search       Image: Favorites       Search       Image: Favorites         Address       Image: Favorites       Image: Search       Image: Favorites       Image: Favorites         Fax       X       Image: Favorites       Image: Favorites       Image: Favorites         Fax       X       Image: Favorites       Image: Favorites       Image: Favorites         Fax       X       Image: Favorites       Image: Favorites       Image: Favorites         Fax       X       Image: Favorites       Image: Favorites       Image: Favorites         Fax       X       Image: Favorites       Image: Favorites       Image: Favorites         Image: Favorites       Image: Favorites       Image: Favorites       Image: Favorites       Image: Favorites         Image: Favorites       Image: Favorites       Image: Favorites       Image: Favorites       Image: Favorites         Image: Favorites       Image: Favorites       Image: Favorites       Image: Favorites       Image: Favorites         Image: Favorites       Image: Favorites       Image: Favorites       Image: Favorites       Image: Favorites       Image: Favorites         Image: Favorites       Image                                                                                                    | Figure 3-5. Telnet Web F                                                                                                    | Page Disable Disable D | ▼ ∂ Go Links ≫                                          |
| File       Edit       View       Favorites       Lools       Help         Image: Search       Image: Search       Image: Search       Image: Favorite         Address       Image: Help://128.1.123.123/         Fax X =       Image: Favorite         Image: Favorite       Image: Favorite         Image: Favorite       Imag                                                                                                    | Figure 3-5. Telnet Web F                                                                                                    | Page Disable Disable D | v (2) Go Links ≫                                        |
| File       Edit       View       Fayonites       Lools       Help         Image: Search       Image: Search       Image: Fayonites       Image: Search       Image: Fayonites         Address       Image: Help://128.1.123.123/       Image: Fayonites       Image: Fayonites       Image: Fayonites         Fax       Image: Fayonites       Image: Fayonites       Image: Fayonites       Image: Fayonites       Image: Fayonites         Fax       Image: Fayonites       Image: Fayonites       Image: Fayonites       Image: Fayonites       Image: Fayonites         Fax       Image: Fayonites       Image: Fayonites       Image: Fayonites       Image: Fayonites       Image: Fayonites       Image: Fayonites         Fax       Image: Fayonites       Image: Fayonites       Image: Fa                                                                                                    | Figure 3-5. Telnet Web F                                                                                                    | Page Disable Disable D | v (2 Go Links ≫                                         |
| File       Edit       Yiew       Fayonites       Lools       Help         Image: Search       Image: Search       Image: Fayonites       Image: Search       Image: Fayonites         Address       Image: Help://128.1.123.123/       Image: Fayonites       Image: Fayonites       Image: Fayonites         Fax X =       Image: Fayonites       Image: Fayonites       Image: Fayonites       Image: Fayonites         Fax X =       Image: Fayonites       Image: Fayonites       Image: Fayonites       Image: Fayonites         Fax X =       Image: Fayonites       Image: Fayonites       Image: Fayonites       Image: Fayonites         Image: Fayonites       Image: Fayonites       Image: Fayonites       Image: Fayonites       Image: Fayonites         Image: Fayonites       Image: Fayonites       Image: Fayonites       Image: Fayonites       Image: Fayonites         Image: Fayonites       Image: Fayonites       Image: Fayonites       Image: Fayonites       Image: Fayonites         Image: Fayonites       Image: Fayonites       Image: Fayonites       Image: Fayonites       Image: Fayonites         Image: Fayonites       Image: Fayonites       Image: Fayonites       Image: Fayonites       Image: Fayonites       Image: Fayonites         Image: Fayonites       Image: Fayonites       Image: Fayonites<                                                                                                    | Figure 3-5. Telnet Web F                                                                                                    | Page Disable Disable D | Co Links »                                              |
| File       Edit       Yiew       Fayonites       Lools       Help         4       Back       Image: Constraint of the second of the second of the se                                                                                                    | Figure 3-5. Telnet Web F                                                                                                    | Page Disable Disable D | Co Links »                                              |
| File       Edit       View       Favorites       Loois       Help         Image: Search       Image: Search       Image: Search       Image: Search       Image: Search       Image: Search         Address       Image: Help://128.1.123.123/       Image: Search       Image: Search </th <th>Figure 3-5. Telnet Web F</th> <th>Page Disable Disable D</th> <th></th> | Figure 3-5. Telnet Web F                                                                                                    | Page Disable Disable D |                                                         |

Figure 3-6. TelNet Web Page

Refer to the Lantronix User's Guide or more information on Ethernet configuration by Telnet.

# 4.0 520 Ethernet Card Specifications

#### **Protocols Supported**

ARP, UDP, TCP, BOOTP, Telnet, ICMP, SNMP, DHCP, TFTP, and HTTP

#### **Device Support**

Supports any asynchronous serial device with 7- or 8-bit data, with or without parity requiring Ethernet access

#### **Network Interface**

RJ-45 (10/100-Base-T) Ethernet or terminal

#### **Data Rates**

Serial speeds 300 bps to 19200 bps

#### Management

Internal HTTP server SNMP (read only) Serial login Telnet login

#### **Firmware**

Flash ROM standard; downloadable from a TCP/IP host (TFTP) or over the serial port

#### LEDs

Serial 1: Green Serial 2: Yellow Diagnostic: Red 10m BPS: Green 100m BPS: Green

#### **Power Requirements**

6v - supplied by 520 indicator

#### Environmental

Operating Temperature 5 to +50°C (41 to 122°F) Storage Temperature -40 to +60°C (-40 to 151°F)

#### Weight

0.8 lb (0.35 kg)

#### **Certifications and Approvals**

FCC B TUV

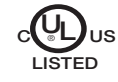

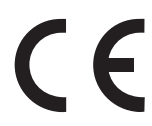

#### Warranty

1-year limited warranty

# 5.0 920i Installation

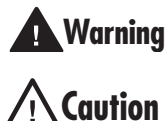

The 920i does not have an on/off switch. Before opening the unit, ensure the power cord is disconnected from the power outlet.

Use a wrist strap to ground yourself and protect components from electrostatic discharge (ESD) when working inside the indicator enclosure.

This unit uses double pole/neutral fusing which could create an electric shock hazard. Procedures requiring work inside the indicators must be performed by qualified service personnel only.

The indicator enclosure must be opened to install the Ethernet card.

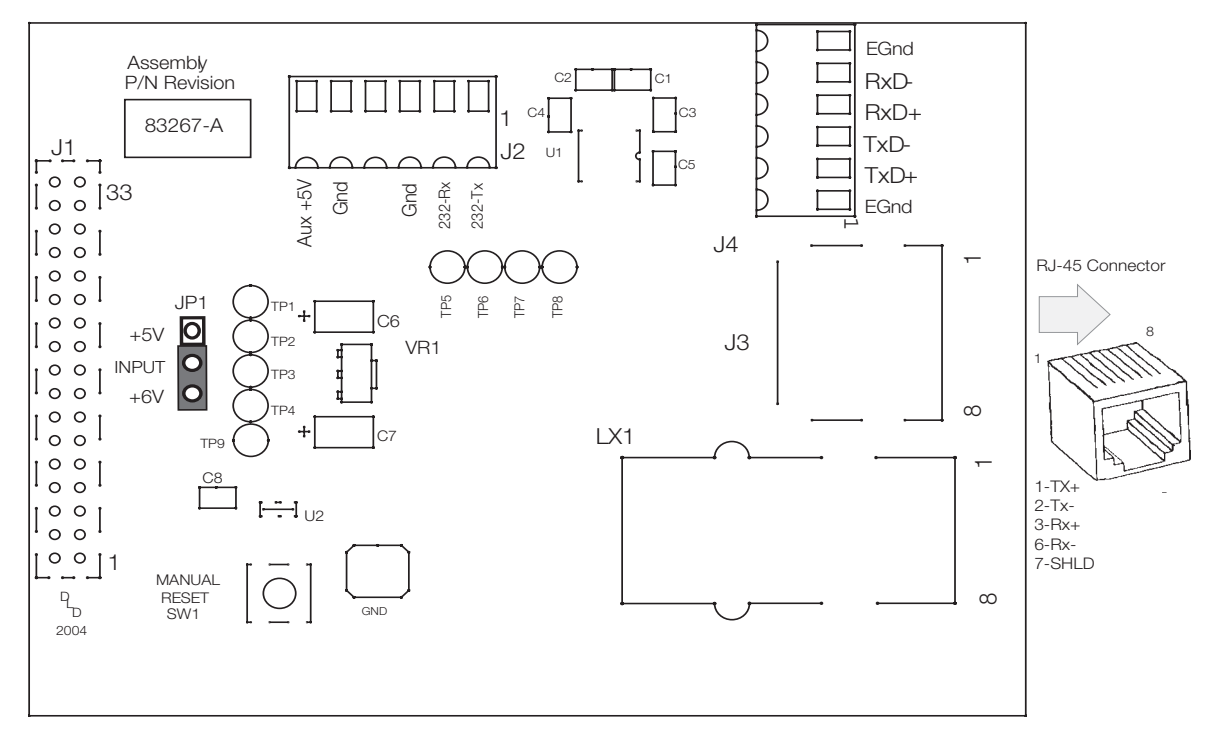

Figure 5-1. 920i Indicator Ethernet Interface Card

# 5.1 920i Ethernet Card Installation

- 1. Disconnect the 920i indicator from power source.
- 2. Place indicator on an antistatic work mat. Remove screws that hold the backplate to the enclosure body, then lift the backplate away from the enclosure and set it aside.
- 3. Remove plug from the cord grip on the indicator that will be used to run the Ethernet cable.
- 4. Carefully align the option card connector (J1) with connector (J5) or (J6) on the 920i CPU board or in any slot in a two or six channel expansion board. Press down to seat the option card in the CPU or option host board connector.
- 5. Use the screws provided in the option kit to secure the other end of the option card to the threaded standoffs on the 920i CPU or option host board serial connectors.
- 6. Ensure jumper JP1 is in the +6V position on the Ethernet Interface board for installation.

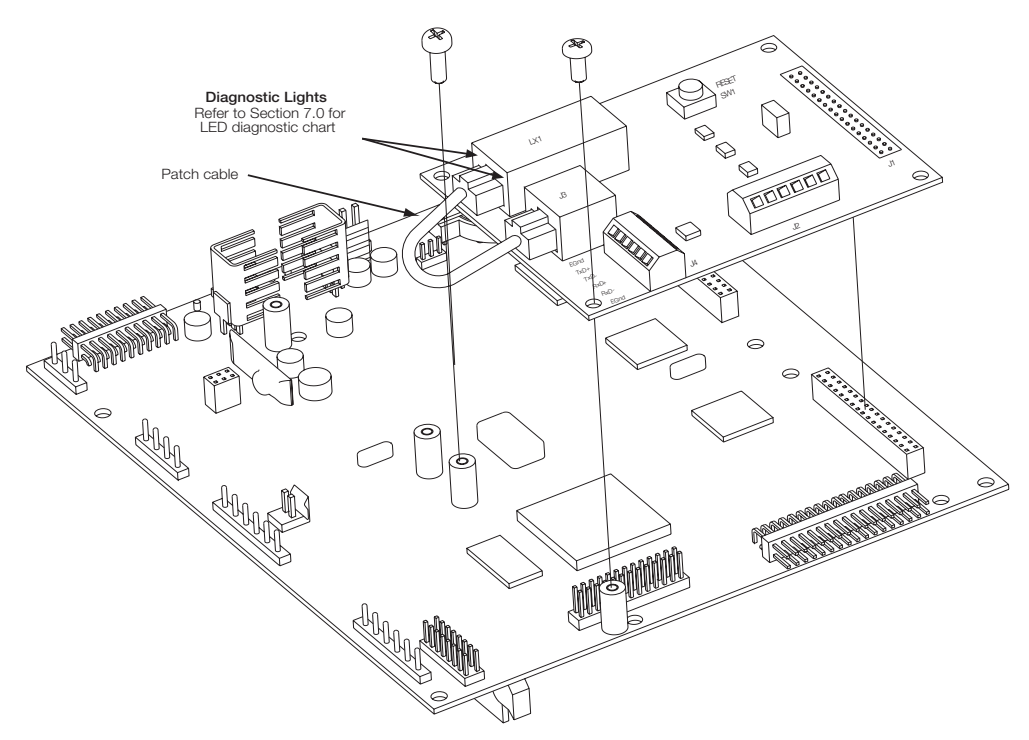

Figure 5-2. Ethernet Card Installation onto 920i CPU Board

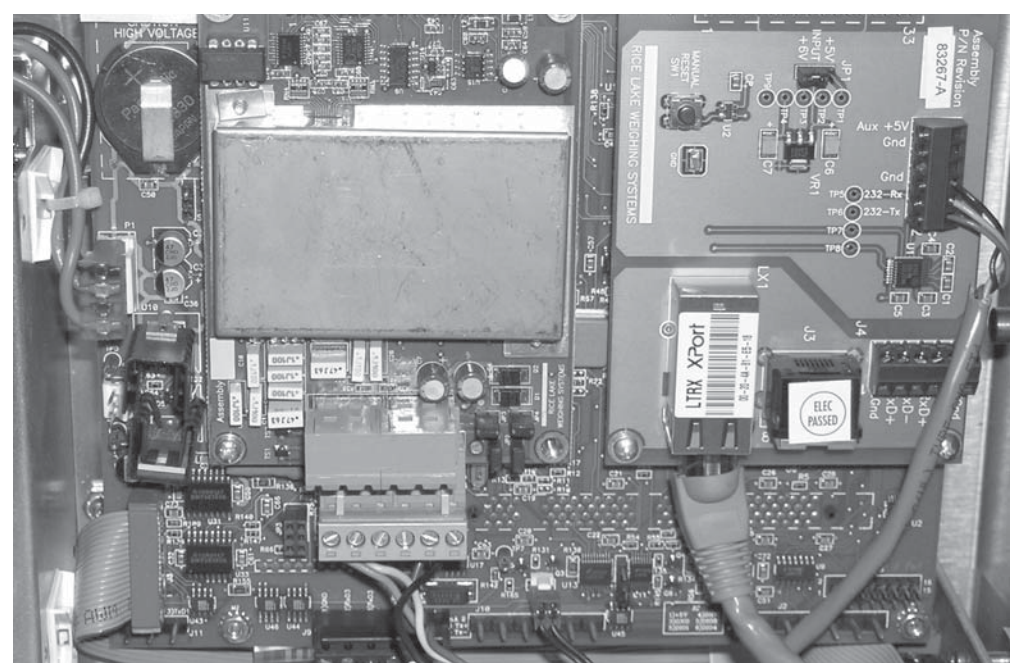

Figure 5-3. Ethernet Card Installation onto 920i CPU Board

# NOTES:

- Connection with an RJ-45 connector should be made directly to LX1. See Figure 5-3.
- If termination to LX1 with an RJ-45 connector is not possible, connection with twisted-pair cable should be made directly to J4. Use the patch cable to connect LX1 and J3 as jumpers, only if J4 connection is used. See Figure 5-2.

#### 5.1.1 920i Ethernet Card Serial Port Wiring

The Ethernet card requires an RS-232 communications connection to the 920i. RS-232 communications are available on ports 1, 3, or 4. These ports support full duplex RS-232 at up to 115200 bps. (The 920i and Ethernet card default serial baud rate is 9600. Both must be set to the same baud rate.) To change the Ethernet card baud rates, refer to the *Lantronix User's Guide*.

- 1. To attach the 60-inch, unshielded cable directly to the 920i, remove the serial connector from the CPU board (port 1, 3, or 4).
- Use the supplied 60-inch, unshielded cable to run from J2 on the Ethernet board to the 920i connector of choice (J9, J10, or J11). Table 5-2 shows the 920i pin assignments.
- 3. Once cables are attached, plug the connector into the header on the board. Table 5-1 shows the Ethernet card serial port pin assignments.

| Pin        | Signal   |
|------------|----------|
| 1          | TxD      |
| 2          | Rxd      |
| 3          | Gnd      |
| 4, 5, or 6 | Not Used |

Table 5-1. Ethernet Card J2 Pin Assignment

4. Use cable ties to secure loose cables inside the enclosure away from high voltage circuits.

| Connector | Pin | Signal     | Port |
|-----------|-----|------------|------|
| J11       | 1   | Gnd        | 1    |
|           | 2   | RS-232 RxD |      |
|           | 3   | RS-232 TxD |      |
| J9        | 1   | GnD        | 3    |
|           | 2   | RS-232 RxD |      |
|           | 3   | Rs-232 TxD |      |
| J10       | 1   | GnD        | 4    |
|           | 2   | RS-232 RxD |      |
|           | 3   | RS-232 TxD |      |

Table 5-2. 920i Pin Assignments

![](_page_16_Figure_10.jpeg)

Figure 5-4. Ethernet Card Serial Wiring

#### 5.1.2 External Ethernet Cabling

Configure external Ethernet cabling using either the RJ-45 connector (LX1) or the hardwire connection to J4 on the Ethernet card. When using an external RJ-45 connector, we recommend using a DNET 1 network surge suppressor (PN 72682) wired through a cord grip with the RJ-45 socket left outside of the enclosure.

| Pin | Signal |
|-----|--------|
| 1   | Gnd    |
| 2   | TxD+   |
| 3   | TxD-   |
| 4   | RxD+   |
| 5   | RxD-   |
| 6   | Gnd    |

Table 5-3. Ethernet Card J4 Pin Assignment

#### 5.1.3 Reassembling The Enclosure

1. Once cabling is complete, position the backplate over the enclosure and reinstall the backplate screws. Use the torque pattern provided below to prevent distorting the backplate gasket. Torque screws to 15 in/lbs (1.7 N-m), or refer to the installation instructions for your particular enclosure.

![](_page_16_Figure_18.jpeg)

Figure 5-5. 920i Enclosure Backplate

- 2. Ensure no excess cable is left inside the enclosure and tighten the cord grips.
- 3. Reconnect power to the indicator.

**NOTE:** Contact factory for washdown option.

# 5.2 920i Ethernet Option Parts Kit Contents

Table 5-4 shows the parts list for the 920i Ethernet option (PN 71986)

| PN    | Description                        |  |
|-------|------------------------------------|--|
| 14822 | Screws, 4-40NCx1/4 (2)             |  |
| 15631 | Cable tie, 3 in nylon (2)          |  |
| 54325 | Unshielded cable, grey 60 in (1)   |  |
| 78269 | RJ-45 cable, 5 in (1)              |  |
| 83267 | Ethernet card, RS-232/Ethernet (1) |  |
| 71986 | 920i embedded device server (1)    |  |
| 72117 | Manual (1)                         |  |
| 72763 | Ethernet CD for 520 and 920i (1)   |  |

Table 5-4. Parts Kit Contents

# 6.0 Assigning an IP Address (920i)

The following section covers the steps required to assign an IP address. The IP address must be assigned and configured before a network connection is available. The two easiest ways to assign an IP address include:

- XPort Installer
- Network port login

Both of these installer tools are located on the Ethernet Configuration CD, PN 72763.

Refer to the *Lantronix User's Guide* found on the Ethernet Configuration CD for further information on the Ethernet configuration procedures.

# 6.1 920*i* XPort Installer

The XPort installer utility provides the preferred method for setting up an IP address for the Ethernet card with the 920*i* programmable indicator.

The XPort installer runs on a personal computer to help assign an IP address. To use the XPort installer, use the following steps:

- 1. Insert the Ethernet Configuration CD into the hard drive of your IBM-compatible personal computer running Windows<sup>®</sup> 95, 98, ME, 2000, and XP computers.
- 2. Install XPort installer per on-screen instructions.
- 3. Start the XPort installer program and follow the on screen instructions.

![](_page_18_Picture_12.jpeg)

Figure 6-1. XPort Installer Main Menu Screen

The 920*i* unit comes supplied with a pre-configured IP address which automatically enables Dynamic Host Control Protocol (DHCP)—A protocol for assigning an IP address to a network device, within the XPort installer.

**NOTE:** The web connection to the 920i Ethernet card requires the original JAVA by Sun Microsystems. For a free download, go to www.JAVA.com

15

Click Action / Assign IP Address to assign a new IP address. The following screen appears.

| 🛸 Assign IP Address                          | ×      |
|----------------------------------------------|--------|
| Hardware Address: (e.g. 00-20-4A-14-01-18)   | ОК     |
| IP Address to assign: (decimal dot notation) | Cancel |

Figure 6-2. XPort Installer IP Address Assign Screen

- 1. Enter the hardware address found on LX1.
- 2. It is recommended that you assign your own IP address to the card. Enter a chosen IP address in the *Enter IP* field. Record the configured IP address for future reference.
- 3. Press Set IP to assign a new IP address.

**NOTE:** The XPort installer will search the network to see if the proposed IP address is already being used. If it is already in use, on the network, the operation will fail.

# 6.2 Network Port Login

The network port login provides a way to make a telnet connection to the network port (9999). This ARP method is available under UNIX and Windows-based systems. To utilize network port login, use the following steps:

1. Set a static ARP with the desired IP address using the hardware address of the scale. The address is printed on a label attached to the Ethernet card.

**NOTE:** In order for the ARP command to work in Windows<sup>®</sup>, the ARP table on the PC must have at least one IP address defined other than its own. Type "ARP - A" at the DOS prompt (or from Run) to verify that there is at least one entry in the ARP table. If there is no entry other than the local machine, ping another IP machine on your network to build the ARP table. This has to be a host other than the machine on which you are working. Once there is at least one entry in the ARP table, use the following commands to ARP an IP address to the scale.

arp -s 128.1.123.123.00.20-4a-xx-xx-xx

2. Open a Telnet connection to port 1 by clicking the Telnet icon on the Toolbar. The connection will fail quickly but the device server temporarily changes its IP address to the one designated in this step and sets all required parameters.

Telnet 128.1.123.123.1

| 📰 Telnet      |    | ×      |
|---------------|----|--------|
| IP Address:   |    | ОК     |
| 128.1.123.123 |    |        |
| Port          |    | Cancel |
|               |    |        |
| 1             | ~~ |        |

Figure 6-3. Telnet IP Address and Port Address window

3. Open a Telnet connection to port 9999 and press the ENTER key within three seconds to go into the Setup mode. if you wait longer than three seconds, the unit will reboot. Set all required parameters. Telnet 128.1.123.123.9999

**NOTE:** The IP address you just entered is temporary and will revert to the default when the unit's power is reset unless you log into the unit and store the changes permanently.

# 6.3 Configuration Parameters

Web configuration of the card can be done by entering the IP address and clicking GO. This allows changing any or all setup in the Ethernet option card.

| Image: Image: Image                                 | Elle Edit View Favorites Iools Help                                                                                                    |                                                                                                    |  |  |
|----------------------------------------------------------------------------------------------------|----------------------------------------------------------------------------------------------------|----------------------------------------------------------------------------------------------------|--|--|
| Addees @ http://128.1123.123/   Fax X:  Fax X:  Serial Port Settings Serial Protocol Serial Protocol Serial Pr | 🖛 Back 👻 🔿 👻 🙆 🚮 🔯 Search 👔 Favo                                                                                                    | nites 🛞 Media 🌀 🛃 🖌 🎒 🕅 👻 📃                                                                                                    |  |  |
| Selected Channel : 1       Serial Port Settings       Origination       Serial Protocol       Serial Protocol                                                                                                    | Address 🛃 http://128.1.123.123/                                                                                                    | <ul> <li></li></ul>                                                                                                    |  |  |
| Menu     Selected Channel : 1       Unit Configuration     Serial Protocol       Serial Protocol     RS232       Serial Protocol     Speed       Port Properties     Character Size       Outloan     Character Size                                                                                                    | Fav X 3                                                                                                    |                                                                                                    |  |  |
| Parity None   Parity 1   Select Channel Flow Control   Channel1 Connect Mode Settings   UDP Datagram Mode Disable   UDP Datagram Type   Change Address Table   Incoming Connection   Accept unconditional   Response   Nothing (quiet)   Startup   Dedicated Connection   Remote IP Address   Remote IP Address   Remote IP Address   Remote IP Address   Remote IP Address   Remote IP Address   Incomite Port   Incomite Port   Incomite Port   Incomite Port   Incomite Port   Incomite Port                                                                                                    | Fax × :         Image: Sever Properties         Image: Sever Properties         I | Selected Channel : 1         Serial Port Settings         Serial Protocol       RS232         Speed       9600         Character Size       8         Parity       None         Stopbit       1         Flow Control       None         ODP Datagram Mode       Disable         UDP Datagram Mode       Disable         UDP Datagram Type       Change Address Table         Incoming Connection       Accept unconditional         Response       Nothing (quiet)         Startup       No Active Connection Startup         Dedicated Connection       Remote IP Address         Remote IP Address       Incomistantup         Remote IP Address       Incomistantup |  |  |
| Solution         Flush Mode Input Buffer (Line to Network)                                                                                                    | 277 z                                                                                                    | Flush Mode Input Buffer (Line to Network)                                                                                                    |  |  |

Figure 6-4. XPort Installer Web Page

| Eile Edit View Fgvorites Iools Help                                                                                                    |                                           |                     |       |
|----------------------------------------------------------------------------------------------------|-------------------------------------------|---------------------|-------|
| ← Back → - ③ 🕜 🚮   ③ Search   @ Favorites ③ Media 🕥   ⊴ · ④ W + 📄                                                                                                    |                                           |                     |       |
| Address 🍓 http://128.1.123.123/                                                                                                    |                                           | 🝷 🤗 Go Li           | nks " |
|                                                                                                    | Remote Port                               |                     | *     |
|                                                                                                    | Local Port                                | 10001               |       |
|                                                                                                    | Flush Mode Input Buffer (Line to Network) |                     |       |
|                                                                                                    | On Active Connection                      | Disable             |       |
|                                                                                                    | On Passive Connection                     | Disable             |       |
|                                                                                                    | At Time To Disconnect                     | Disable             |       |
|                                                                                                    | Flush Mode Input Buffer (Network to Line) |                     |       |
| a contraction of the second second se | On Active Connection                      | Disable             |       |
|                                                                                                    | On Passive Connection                     | Disable             |       |
|                                                                                                    | At Time To Disconnect                     | Disable             |       |
|                                                                                                    | Packing Algorithm                         |                     |       |
|                                                                                                    | Packing Algorithm                         | Disable             |       |
|                                                                                                    | Idle Time 😽                               | Force Transmit 12ms |       |
|                                                                                                    | Trailing Characters                       | None                |       |
|                                                                                                    | Send Immediate After Sendchars            | Disable             |       |
| <b>a</b> '                                                                                                    | Sendchar Define 2-Byte Sequence           | Disable             |       |
|                                                                                                    | Send Character 01                         | 00                  |       |
|                                                                                                    | Send Character 02                         | 00                  |       |
| 300                                                                                                    | Additional Settings                       |                     |       |
| <b>X</b> 27                                                                                                    | Disconnect Mode                           | Ignore DTR          |       |
| 397                                                                                                    | Check for CTRL-D To Disconnect            | Disable             | -     |
| Applet container started                                                                                                    |                                           | internet            |       |

Figure 6-5. XPort Installer Web Page (continued)

| Eile Edit View Favorites Iools Help                            |                                 |                     |                  |
|----------------------------------------------------------------|---------------------------------|---------------------|------------------|
| 🚧 Back 🗸 🤿 🗸 🚱 🛐 🚰 🐼 Search  🗃 Favorites 🞯 Media 🥨 🛃 - 🎒 🕅 + 📄 |                                 |                     |                  |
| Address 🚳 http://128.1.123.123/                                |                                 |                     | 🔹 🧬 Go 🛛 Links 🎽 |
| Fav × s                                                        | On Active Connection            | Disable             | -                |
|                                                                | On Passive Connection           | Disable             |                  |
|                                                                | At Time To Disconnect           | Disable             |                  |
|                                                                | Packing Algorithm               |                     |                  |
|                                                                | Packing Algorithm               | Disable             |                  |
|                                                                | Idle Time                       | Force Transmit 12ms |                  |
| (a) 1 (a) 1                                                    | Trailing Characters             | None                |                  |
|                                                                | Send Immediate After Sendchars  | Disable             |                  |
|                                                                | Sendchar Define 2-Byte Sequence |                     |                  |
|                                                                | Send Character 01               |                     |                  |
|                                                                | Send Character 02               | 00                  |                  |
|                                                                | Additional Settings             |                     |                  |
|                                                                | Disconnect Mode                 | Ignore DTR          |                  |
|                                                                | Check for CTRL-D To Disconnect  | Disable             |                  |
| (a)                                                            | Port Password                   | Disable             |                  |
|                                                                | Teinet Mode                     | Disable             |                  |
|                                                                | Inactivity Timeout              | Enable              |                  |
|                                                                | Inactivity Timer                |                     |                  |
| 32)<br>32                                                      | Port Password                   | 1                   |                  |
| Yo I                                                           |                                 |                     |                  |
| Ye .                                                           |                                 |                     | -                |
| 街 Applet container started                                     |                                 | 🌒 Inter             | net //           |

Figure 6-6. XPort Installer Web Page (continued)

Refer to the Lantronix User's Guide for further instructions on Ethernet configuration by Telnet.

**NOTE:** The 920i Ethernet option acts as an Ethernet – TCP/IP to RS-232 converter. The converter can act as a server and accept an incoming connection, or, through a special serial command prepended to a serial transmission, it can connect to remote servers. Once a connection is established, the 920i can send commands and handle responses using the internal serial API.

To terminate a connection from the 920i, sett a transmission idle time out on the Ethernet card. After "X" amount of time without transmission from the 920i, the card terminates the connection.

# 7.0 920i Ethernet Specifications

#### **Protocols Supported**

920*i* Indicator: TCP/IP, UDP/IP, ARP, ICMP, SNMP, TFTP, Telnet, DHCP, BOOTP, HTTP, and AutoIP

#### **Device Support**

Supports any asynchronous serial device with 7- or 8-bit data, with or without parity requiring Ethernet access

#### **Network Interface**

RJ-45 (10/100-Base-T) Ethernet or terminal

#### **Data Rates**

Serial speeds 300 bps to 115Kbps

#### Management

Internal HTTP server SNMP (read only) Serial login Telnet login

#### Firmware

Flash ROM standard; downloadable from a TCP/IP host (TFTP) or over the serial port

#### LEDs

Two Bi-Color LEDs

| LEFT LED       | RIGHT LED      | MEANING                            |
|----------------|----------------|------------------------------------|
| Off            | Off            | No Link                            |
| Off            | Solid Amber    | 100 Base-T Half<br>Duplex Link     |
| Off            | Blinking Amber | 100 Base-T Half<br>Duplex Activity |
| Off            | Solid Green    | 100 Base-T Full<br>Duplex Link     |
| Off            | Blinking Green | 100 Base-T Full<br>Duplex Activity |
| Solid Amber    | Off            | 10 Base-T Half<br>Duplex Link      |
| Blinking Amber | Off            | 10 Base-T Half<br>Duplex Activity  |
| Solid Green    | Off            | 10 Base-T Full<br>Duplex Link      |
| Blinking Green | Off            | 10 Base-T Full<br>Duplex Activity  |

#### **Power Requirements**

6v - supplied by 920i indicator

#### **Environmental**

Operating Temperature 5 to +50°C (41 to 122°F) Storage Temperature -40 to +60°C (-40 to 151°F)

Weight 0.8 lb (0.35 kg)

#### **Certifications and Approvals**

FCC B TUV

![](_page_22_Picture_23.jpeg)

#### Warranty

1-year limited warranty

![](_page_23_Picture_1.jpeg)

Figure 8-1. RJ-45 Connector

| PIN | Function | Color        |
|-----|----------|--------------|
| 1   | TX+      | White/Orange |
| 2   | TX-      | Orange       |
| 3   | RX+      | White/Green  |
| 4   |          | Blue         |
| 5   |          | White/Blue   |
| 6   | RX-      | Green        |
| 7   |          | White/Brown  |
| 8   |          | Brown        |

Table 8-1. Pin Assignments

![](_page_23_Figure_5.jpeg)

Figure 8-2. Standard Patch Cable

![](_page_23_Figure_7.jpeg)

Figure 8-3. CrossOver Cable

# 9.0 Glossary

# 100Base-T

Standard for 100 Mbps Ethernet (IEEE 802.3) over unshielded twisted pair (UTP) cable. Commonly known as Fast Ethernet.

### 10Base-T

Standard for 10 Mbps Ethernet (IEEE 802.3) over unshielded twisted pair (UTP) cable.

### ASCII

American Standard Code for Information Interchange - a 7 bit code used to represent text control codes.

### CAT-5

Category 5 - UTP cable rated for data rates up to 1000 Mbps.

### CAT-6

UTP cabling that is rated for up to 1000 Mbps. Standard is currently under development by the Electrical Industries Alliance/Telecommunications Association (EIA/TIA) organization.

# CRC

Cyclic Redundancy Check.

# DHCP

Dynamic Host Control Protocol.

### **Ethernet**<sup>TM</sup>

The dominant local area network technology in use today. There are a number of flavors of Ethernet, dependent on the cabling use.

### **Fast Ethernet**

An upgraded version of Ethernet that runs a 1000 Mbps. Also known as 100Base-T and 100Base-FX.

### FTP

File Transfer Protocol - allows you to transfer files regardless of type of computer system being used.

### Gbps

Gigabit per second - a data transfer rate of 1 billion bits per second.

### HDLC

High Level Data Link Control - a bit-oriented framing system used by Modbus+, smart modems and many other systems.

### HTTP

Hyper Text Transfer Protocol - the application protocol used to transfer web information between server and browser.

### IEEE

Institute of Electronic Engineers - developer of very important physical and data-link standards and networks. These are known as Project 802.

### **IEEE 802.3**

The official designation for networking technology commonly known as Ethernet.

### **IEEE 802.11**

Standards for wireless LAN technology.

# IP

Internet Protocol - the networking layer of the Transmission Control Protocol/Internet Protocol (TCP/IP) protocol.

# LAN

Local Area Network - A communications network designed to connect computers in a limited geographic area (typically under 10 km).

# LRC

Longitudinal Redundancy Check.

# MAC

Media Access Control - the protocol responsible for controlling which device can talk on the network at any given time.

# Mbps

Megabit per second - a data transfer rate of 1 million bits per second.

# **Manchester Encoding**

A digital signalling scheme that uses signal transistors rather than levels to indicate data: (i.e. One = Negative Transition and Zero = Positive Transition).

# NIC

Network Interface Card - the computer card responsible for interfacing between the computer and the network.

### **RJ-45**

The standard 8-pin connector for Ethernet.

### SDLC

Synchronous Level Data Link Control - a bit-oriented framing system developed by IBM that is a super set of HDLC.

### SMB

Server Message Block - a Microsoft application layer protocol for file transfer between Windows servers and workstations.

# SMTP

Simple Mail Transfer Protocol - an application protocol used to send e-mails over the Internet.

# SNMP

Simple Network Management Protocol a standard for automatically checking the health of all network equipment and reporting back to a network management system.

# SPX/IPX

Sequenced Packet Exchange/Internetwork Packet Exchange - Network and transfer layer protocols (like TCP/IP) that were developed by Novel.

# STP

Shielded Twisted Pair.

# ТСР

Transmission Control Protocol - the transport layer of the TCP/IP protocol.

# TCP/IP

Transmission Control Protocol/ Internet Protocol - a pair of protocols that look after getting a message through a complex network (such as the Internet).

# TELNET

A protocol that allows your desktop computer to communicate over a network as if it were a dumb terminal attached to a main frame.

# TOKEN-RING<sup>TM</sup>

The IBM network system using token passing for access control over ring wiring. Now considered obsolete.

# UTP

Unshielded Twisted Pair.

# UART

Universal Asynchronous Receiver Transmitter.

# VLAN

Virtual Local Area Network - a collection of computers on a LSN that act as a self-contained group.

# VPN

Virtual Private Network.

# VRC

Virtual Redundancy Check.

# WAN

Wide Area Network - a communications network designed to connect computers across the country or world.

# 520/920i Ethernet Interface Limited Warranty

Rice Lake Weighing Systems (RLWS) warrants that all RLWS equipment and systems properly installed by a Distributor or Original Equipment Manufacturer (OEM) will operate per written specifications as confirmed by the Distributor/OEM and accepted by RLWS. All systems and components are warranted against defects in materials and workmanship for two years.

RLWS warrants that the equipment sold hereunder will conform to the current written specifications authorized by RLWS. RLWS warrants the equipment against faulty workmanship and defective materials. If any equipment fails to conform to these warranties, RLWS will, at its option, repair or replace such goods returned within the warranty period subject to the following conditions:

- Upon discovery by Buyer of such nonconformity, RLWS will be given prompt written notice with a detailed explanation of the alleged deficiencies.
- Individual electronic components returned to RLWS for warranty purposes must be packaged to prevent electrostatic discharge (ESD) damage in shipment. Packaging requirements are listed in a publication, *Protecting Your Components From Static Damage in Shipment*, available from RLWS Equipment Return Department.
- Examination of such equipment by RLWS confirms that the nonconformity actually exists, and was not caused by accident, misuse, neglect, alteration, improper installation, improper repair or improper testing; RLWS shall be the sole judge of all alleged non-conformities.
- Such equipment has not been modified, altered, or changed by any person other than RLWS or its duly authorized repair agents.
- RLWS will have a reasonable time to repair or replace the defective equipment. Buyer is responsible for shipping charges both ways.
- In no event will RLWS be responsible for travel time or on-location repairs, including assembly or disassembly of equipment, nor will RLWS be liable for the cost of any repairs made by others.

These warranties exclude all other warranties, expressed or implied, including without limitation warranties of merchantability or fitness for a particular purpose. Neither RLWS nor distributor will, in any event, be liable for incidental or consequential damages.

RLWS and buyer agree that RLWS's sole and exclusive liability hereunder is limited to repair or replacement of such goods. In accepting this warranty, the buyer waives any and all other claims to warranty.

Should the seller be other than RLWS, the buyer agrees to look only to the seller for warranty claims.

No terms, conditions, understanding, or agreements purporting to modify the terms of this warranty shall have any legal effect unless made in writing and signed by a corporate officer of RLWS and the Buyer.

© 2004 Rice Lake Weighing Systems, Inc. Rice Lake, WI USA. All Rights Reserved.

RICE LAKE WEIGHING SYSTEMS • 230 WEST COLEMAN STREET • RICE LAKE, WISCONSIN 54868 • USA